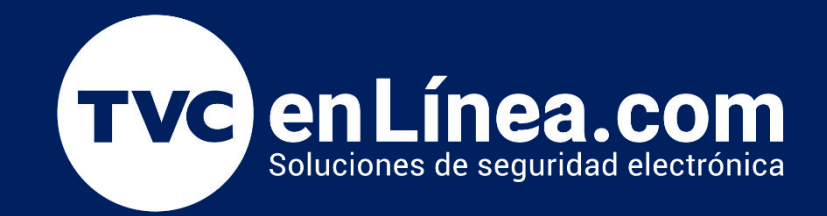

# Guía de instalación Servicios de Google PlayStore

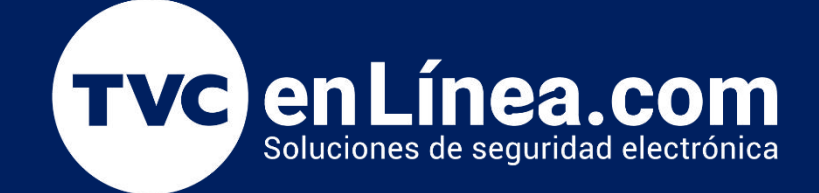

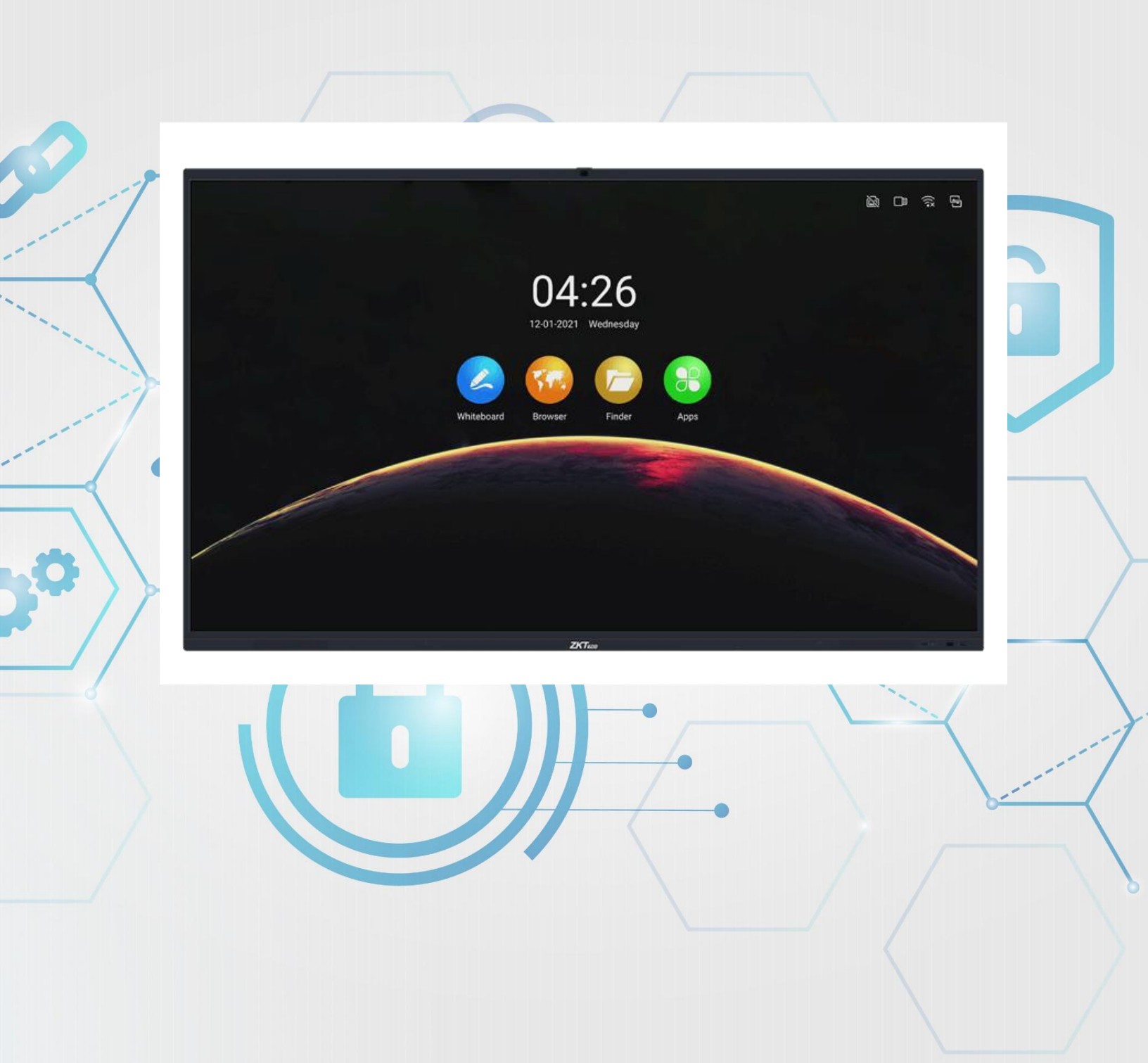

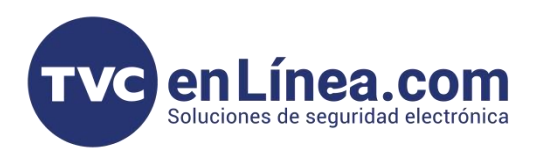

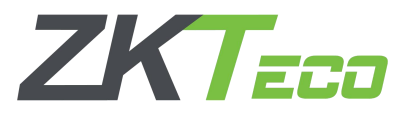

# Elementos a seguir

- Preparativos para la Activación (Android 11)
- Pasos para la Activación (Android 11)
- Preparativos para la Activación (Android 11)

Antes de la poder activar o instalar los servicios de Google (Play Store) en la pantalla interactiva, debemos descargar el archivo necesario para la actualización desde un equipo de cómputo, dando clic en el enlace siguiente: <u>Servicios de Google para Android 11, una</u> vez tengamos el archivo, lo descomprimimos

## Pasos para la Activación (Android 11)

Paso 1

Ya teniendo descargado el archivo de los servicios de Google para Android 11 este lo colocaremos en una memoria USB.

#### Paso 2

La memoria la colocamos en uno de los puertos USB como en la imagen siguiente.

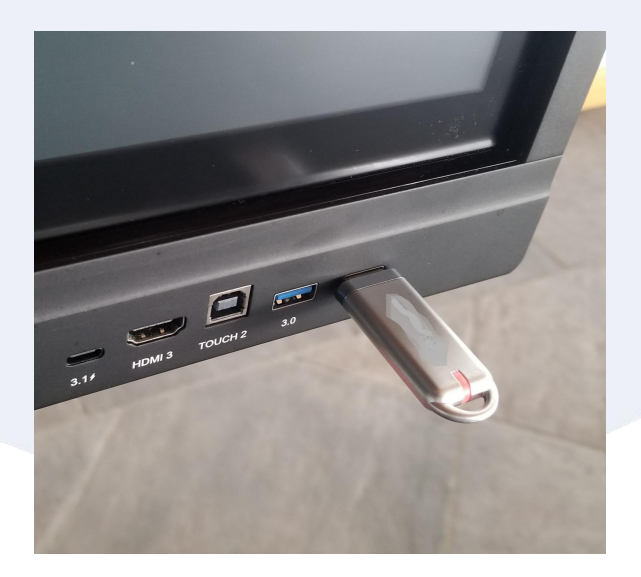

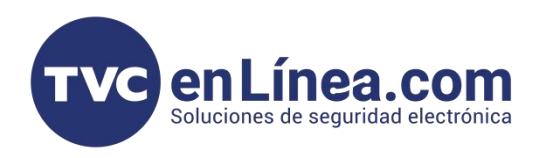

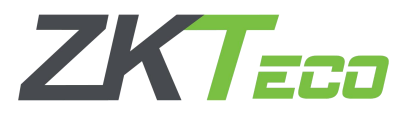

#### Paso 3

Al momento de colocar la memoria USB en la pantalla automaticamente se abriran los ficheros o la interfaces de archivos de la pantalla de la siguiente manera.

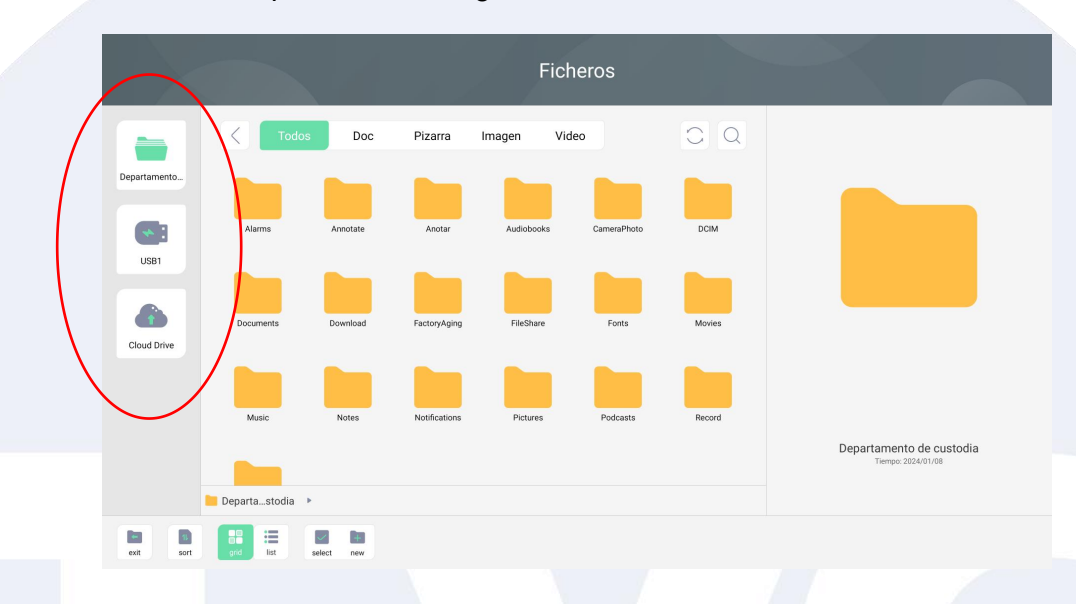

Se ilustrara en la parte izquierda el contenido de las carpetas de la pantalla, despues el de la memoria USB y al final el contenido de la nube de la misma pantalla.

#### Paso 4

Seleccionamos el contenido de la memoria USB

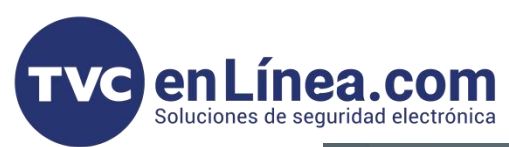

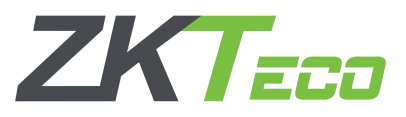

|   |                                     |                      | Ficheros                                      |    |                          |
|---|-------------------------------------|----------------------|-----------------------------------------------|----|--------------------------|
|   |                                     | C Todos Doc          | Pizarra Imagen Video                          | CQ |                          |
| ( | Departamento<br>USB1<br>Cloud Drive | Android LOST.DIR     | System V.mation Commen344 pop GMSintailer.apk |    |                          |
|   |                                     | US81 →               |                                               |    | USB1<br>Temps 1969/12/31 |
|   | exit sort                           | grid list select new |                                               |    |                          |

### Paso 5

Damos un doble touch en el archivo y empezara la instalación

| <b>Getstore</b><br>Instalando                     |             |
|---------------------------------------------------|-------------|
|                                                   | CANCELAR    |
| <b>Getstore</b><br>Se ha instalado la aplicación. |             |
|                                                   | LISTO ABRIR |

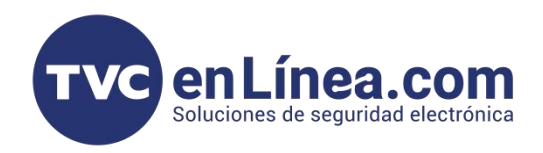

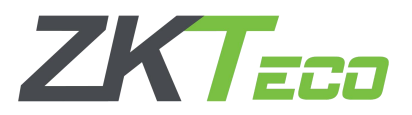

## Paso 6

Vamos a Mis aplicaciónes y veremos el icono de Play Store ya listo.

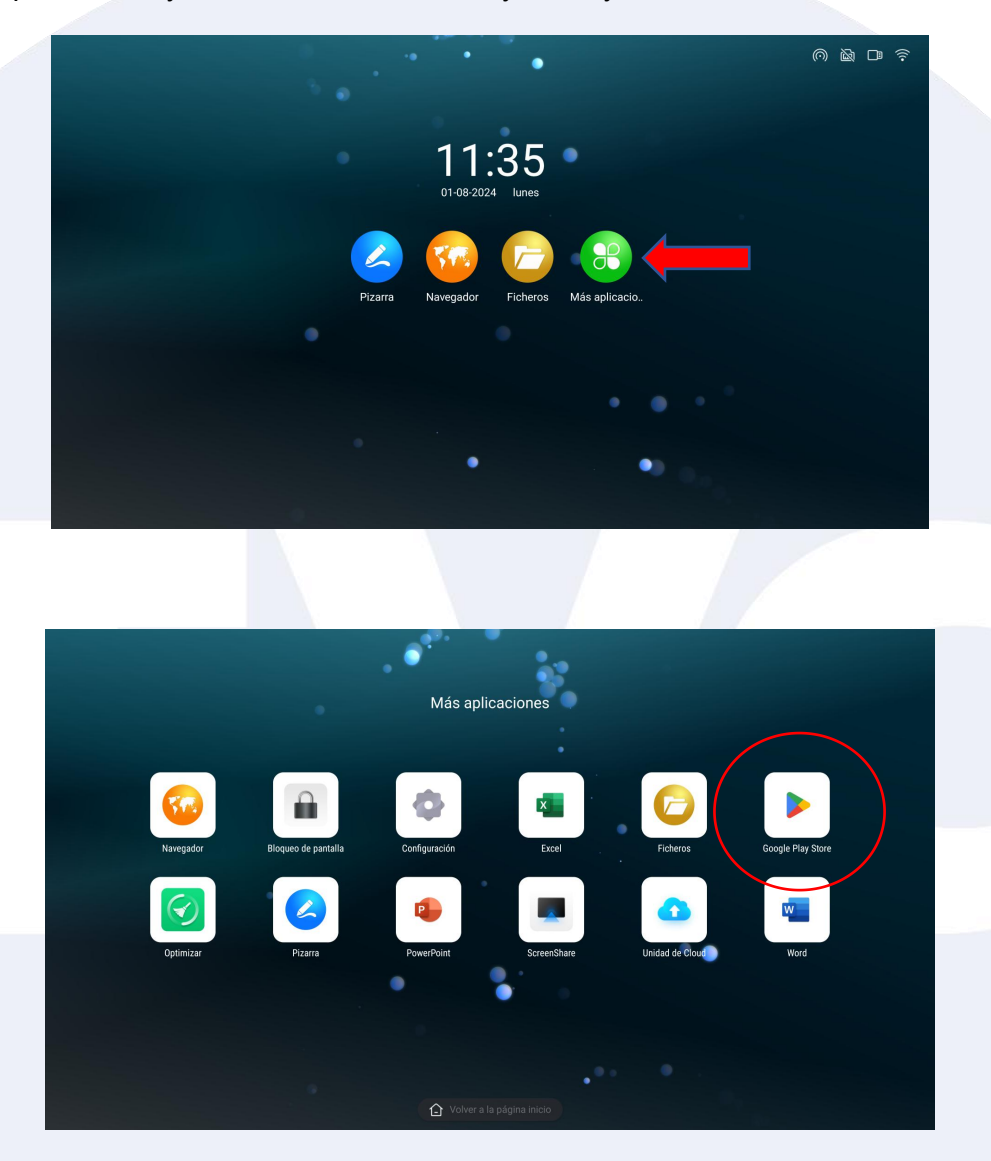

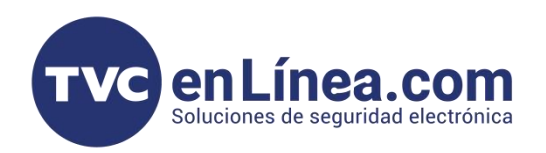

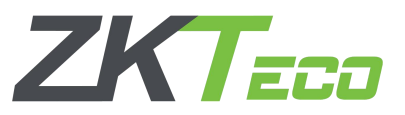

Le damos doble touch y estara disponible la tienda para descargar como uso normal.

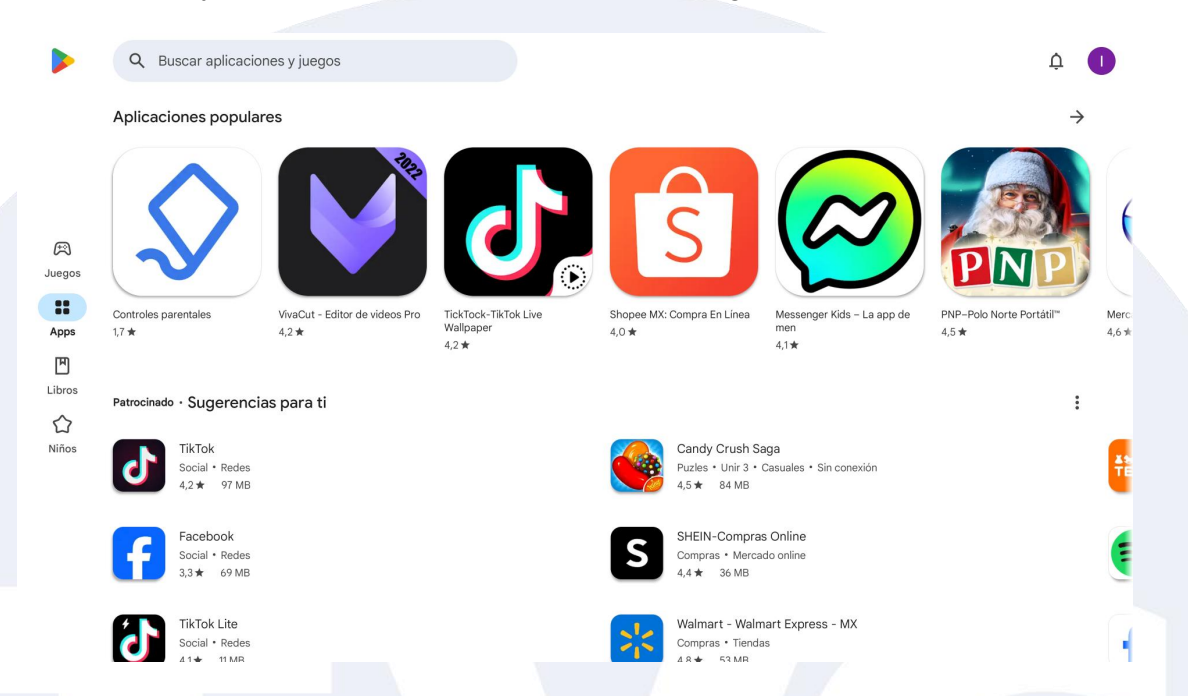

Nota: Recuerda que para poder usar estos servicios es necesario tener una cuenta y darce de alta.